# HIGH SCHOOL STUDENTS COURSE SELECTION

**PowerSchool Course Selection** 

### BEFORE YOU START...

- Please go to the WCHS website wchs.lethsd.ab.ca
- Go to the Parent Information Tab
- Click on the "2022-2023 Course Selection"
- Please look through the 2022-2023 Course Description Handbook.

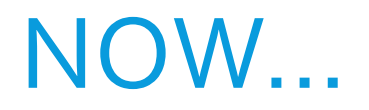

You just need to enter your choices into PowerSchool

### LOG ON TO POWERSCHOOL

- Go to our website: https://wchs.lethsd.ab.ca/
- Scroll down to the word "PowerSchool" near the bottom of the page, click on that

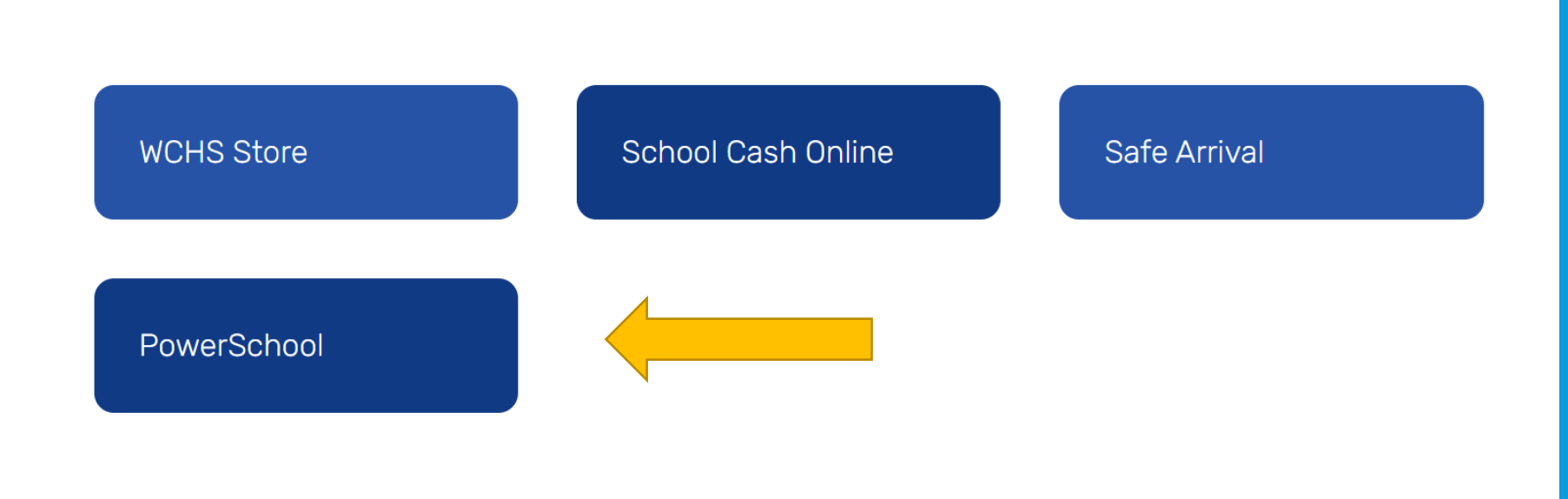

### LOGGING INTO POWERSCHOOL

### Log into the screen using yours or your child's ID and password

| PowerSchool                  |         |         |  |  |  |  |  |  |
|------------------------------|---------|---------|--|--|--|--|--|--|
| Student and Parent Sign In   |         |         |  |  |  |  |  |  |
| Sign In Create Account       |         |         |  |  |  |  |  |  |
| Select Language              | English |         |  |  |  |  |  |  |
| Username                     |         |         |  |  |  |  |  |  |
| Password                     |         |         |  |  |  |  |  |  |
| Forgot Username or Password? |         |         |  |  |  |  |  |  |
|                              |         | Sign In |  |  |  |  |  |  |

### SELECT CLASS REGISTRATION

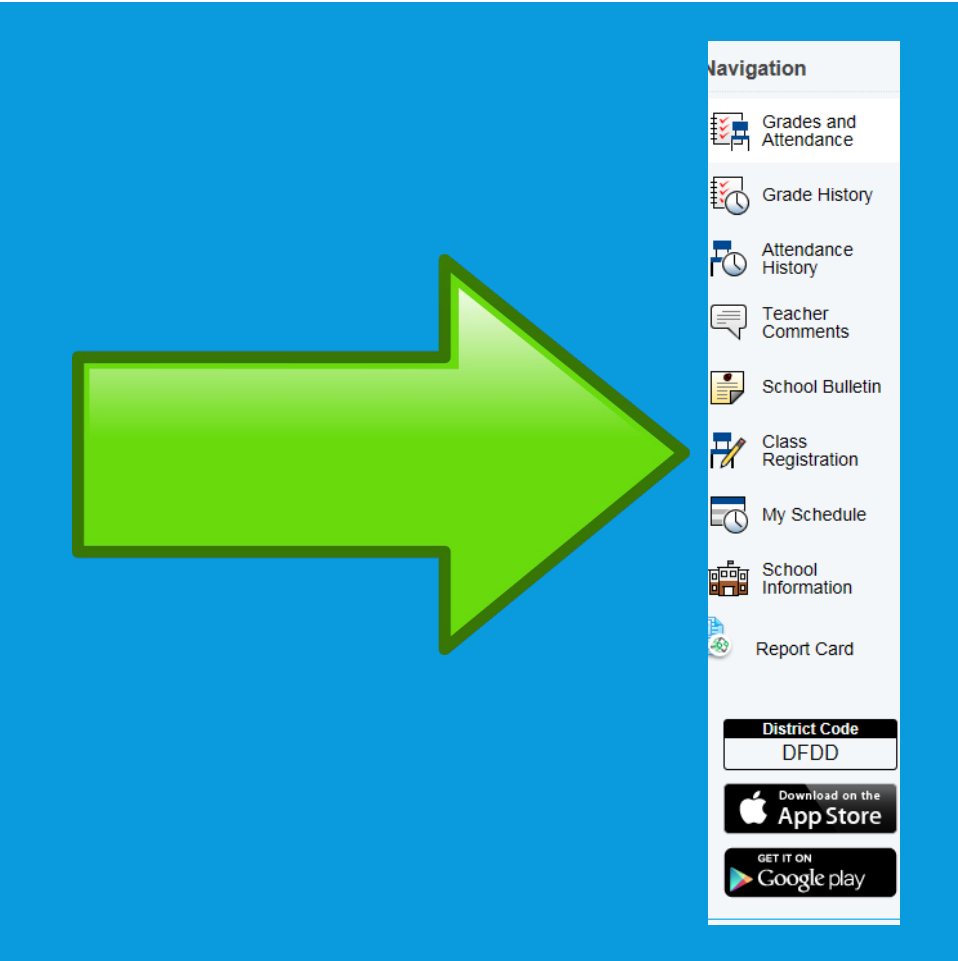

## ON THE RIGHT HAND SIDE SELECT THE PENCIL AND THE OPTIONS FOR EACH CATEGORY WILL SHOW.

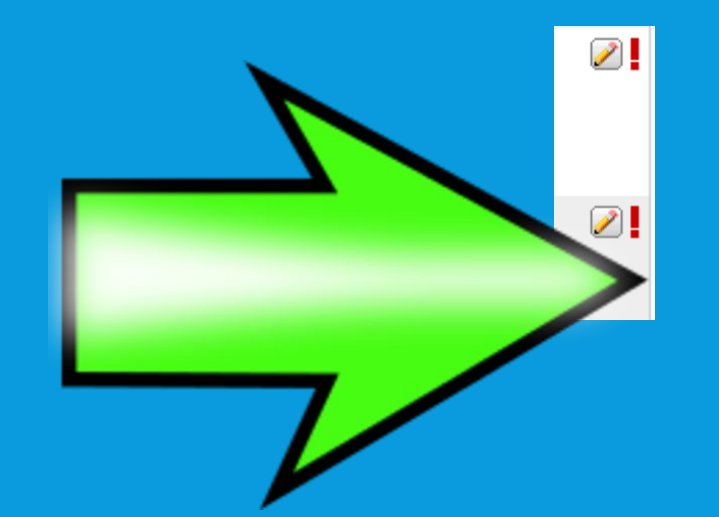

## CLICK ON THE BOX OF THE CLASS THAT YOU WOULD LIKE TO PARTICIPATE IN.

| rade 12 English |                    |         |                                                                                                 |         |                                                                                                    |        |  |
|-----------------|--------------------|---------|-------------------------------------------------------------------------------------------------|---------|----------------------------------------------------------------------------------------------------|--------|--|
|                 | Course Name        | Number  | Course Description                                                                              | Credits | Prerequisite Note                                                                                                    | Alerts |  |
| $\bigcirc$      | ELL Exp English 15 | LDC1513 |                                                                                                 | 5       |                                                                                                    |        |  |
| 0               | ELL Exp English 25 | LDC2513 |                                                                                                 | 5       | You must have a grade of 50%<br>or higher in Expository English<br>15 to take this course.                                               |        |  |
| 0               | English 10-1       | ELA1105 |                                                                                                 | 5       | You must have a grade of 50%<br>or more in English (Language<br>Arts) 9 or have a teacher<br>recommendation to take this<br>course.      |        |  |
| 0               | English 10-2       | ELA1104 | If you achieved below 65%, it<br>is recommended that you<br>select English 10-2.                | 5       |                                                                                                    |        |  |
| 0               | English 10-4       | KAE1780 |                                                                                                 | 5       | This course should be chosen<br>by Knowledge and<br>Employability students.                                                              |        |  |
| 0               | English 20-1       | ELA2105 | Select 20-1 if you achieved 65% or greater in Eng 10-1                                          | 5       | You must have a grade of 50%<br>or higher in English 10-1,<br>English 20-2 or request either<br>in the same year to take this<br>course. |        |  |
| 0               | English 20-2       | ELA2104 | If you achieved below 65% in<br>Eng 10-1 or took Eng 10-2, it is<br>recommended that you select | 5       | You must have a grade of 50%<br>or higher in English 10-1, a<br>grade of 50% or higher in                                                |        |  |

#### PLEASE NOTE THAT SOMETIMES THERE ARE MULTIPLE PAGES TO CHOOSE FROM!!!

ONCE YOU HAVE SELECTED THE CHOICES IN EACH CATEGORY YOU MUST CLICK THE SUBMIT BUTTON BUTTON AND YOU ARE DONE!

ADVISORS WILL GO OVER YOUR CHOICES WITH YOU.